KONSTANTIN PRESLAVSKY UNIVERSITY S H U M E N

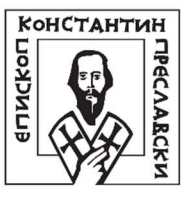

## ШУМЕНСКИ УНИВЕРСИТЕТ "ЕПИСКОП КОНСТАНТИН ПРЕСЛАВСКИ"

### ИНСТРУКЦИИ ЗА РАБОТА С ПЛАТФОРМАТА

ЗА ЕЛЕКТРОНЕН ИЗПИТ И ЯВЯВАНЕ:

След подаване на заявка и документи за кандидатстване ще получите потвърждение на посочения e-mail и обаждане от наш сътрудник.

След обработката на документите ще получите съобщение в електронната си поща с информация за дата и час на явяване в електронна среда за провеждане на избрания от Вас изпит. За протичане на изпита е необходимо да осигурите надеждна интернет връзка, аудио и видео устройства с цел работа в "Google meet".

Десет минути преди началото на изпита ще получите електронно съобщение с приложен линк за участие в електронния изпит.

Обликът на полученото съобщение е от този тип:

# Здравейте,

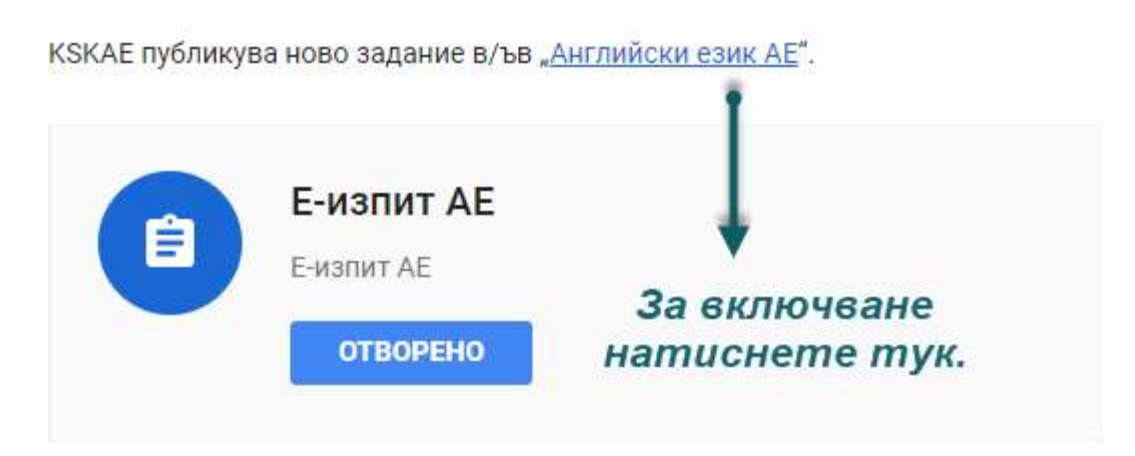

За да се включите в електронния изпит натиснете "Английски език АЕ"

За да активирате аудио-визуална връзка чрез "Google meet" (задължително за провеждане на изпит и наблюдение от квестор), натиснете линка в червения сектор

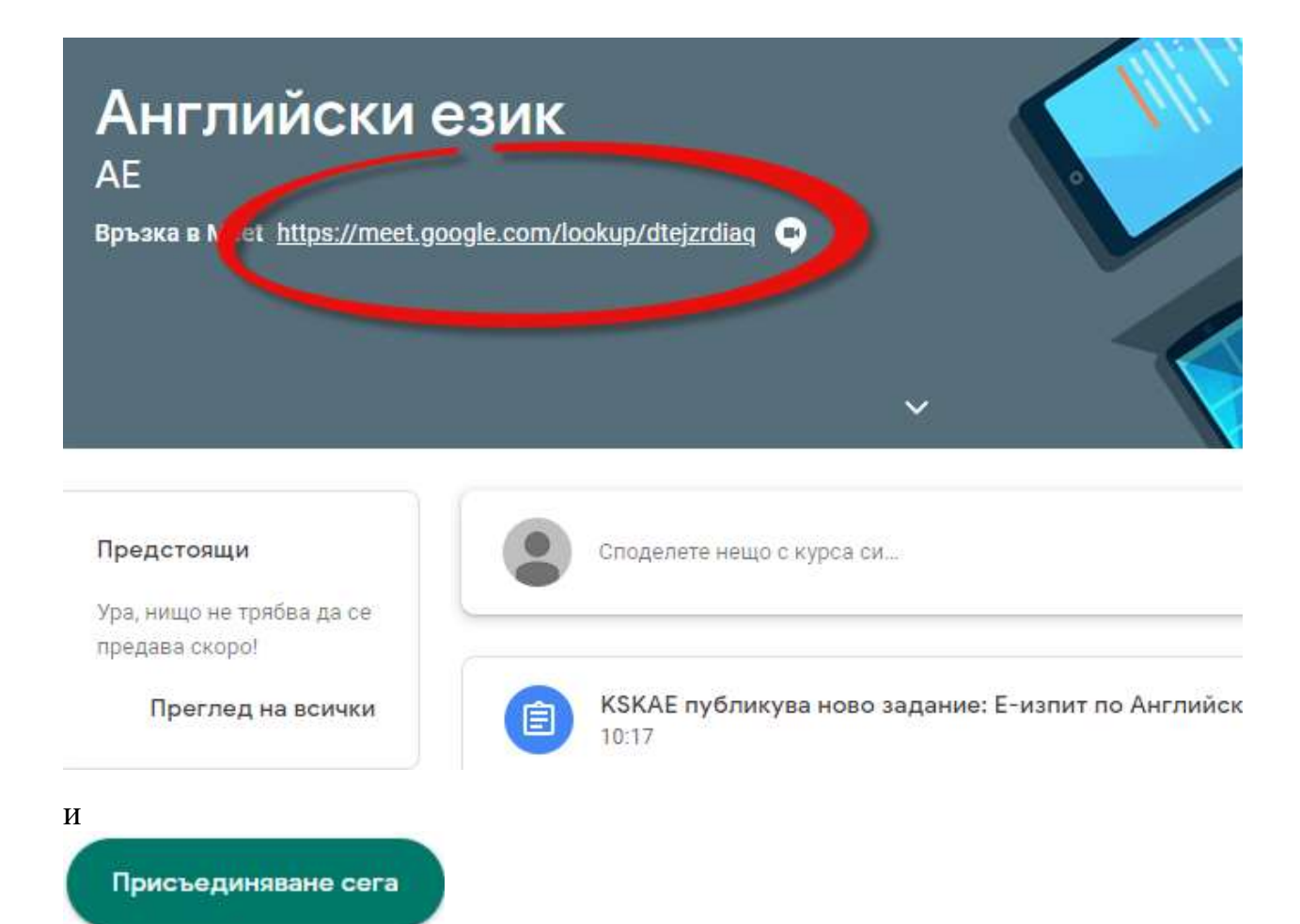

#### После натиснете в долния десен ъгъл

| Пре, | дставяне                                         |
|------|--------------------------------------------------|
|      | Целият ви екран                                  |
| 8    | Прозорец                                         |
| 2    | Раздел в Chrome<br>Най-добро за видео и анимация |
|      | 1 Лредставяне сега                               |

за да споделите екрана си за работа.

### Върнете се в предишния прозорец. Натиснете върху публикуваното задание.

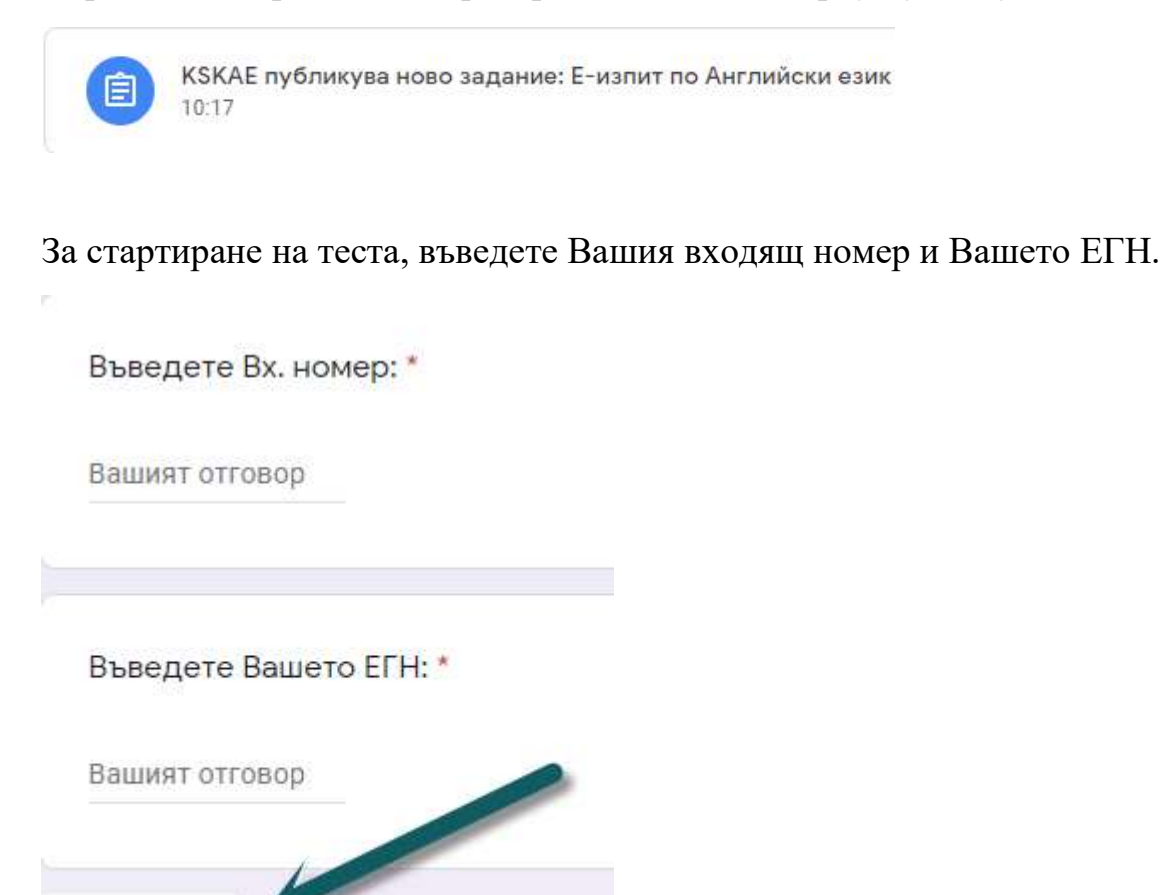

#### Тестът приключва след като натиснете бутон

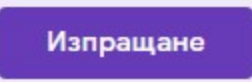

Напред

Успех!

За възникнали въпроси по време на работа не се колебайте да ни попитате чрез e-mail на <u>ksk\_ae@shu.bg</u>